## 【1】「ユーザー登録へ」ボタンを押してください。

| メールアドレス:                                                                                        | ※半角英数                                                                                                    |       |  |
|-------------------------------------------------------------------------------------------------|----------------------------------------------------------------------------------------------------|-------|--|
| የスワード:                                                                                          | ※半角英数                                                                                                    | ※半角英数 |  |
| マイページヘログイン(Sign in)                                                                             |                                                                                                    |       |  |
| パスワード照会 ※オンライン                                                                                  | <br>予約のユーザー登録がお済の方でパスワードをお忘れの方                                                                                        |       |  |
| ※初めてご利用になられる方は「ユーザ・                                                                             | -登録」が必要です。下記の「初めてご利用の方」にお進みください。                                                                                      |       |  |
| Cookie設定の手順<br>加めてご知田の古                                                                         | 用しております。お手数ですか、Cookieか設定されていることをご雑誌2 トさい。                                                                             |       |  |
| <ul> <li><u>Cookie設定の手順</u></li> <li><u>初めてご利用の方</u></li> <li>ンライン予約をご利用になる方は初回のみ</li> </ul>    | 日ししおります。お手致ビすれ、Cookieが設定されていることをご難認とらい。<br>ユーザー登録をお願いいたします。                                                           |       |  |
|                                                                                                 | 日ししおります。お手致ビすか、Cookieが設定されていることをご難認とさい。<br>ユーザー登録をお願いいたします。<br>全業ID・企業パ2ワードが必要です。                                     |       |  |
| > Cookie設定の手順<br>初めてご利用の方<br>ンライン予約をご利用になる方は初回のみ<br>ユーザー登録へ<br>※上記「企業□」、「企業パスワード」とは             | 日しております。お手数ですが、Cookieが設定されていることをご確認下さい。<br>ユーザー登録をお願いいたします。<br>企業ID・企業パスワードが必要です。<br>た、各契約法人にお知らせしている法人固有のIDおよびコードです。 |       |  |
| Cookie設定の手順 <b>初めてご利用の方</b><br>ンライン予約をご利用になる方は初回のみ<br>ユーザー登録へ<br>ご登録の際、:<br>※上記「企業DJ、「企業パスワード」と | 日しております。お手数ですが、Cookieが設定されていることをご確認下さい。<br>ユーザー登録をお願いいたします。<br>企業ID・企業パスワードが必要です。<br>に、各契約法人にお知らせしている法人固有のIDおよびコードです。 |       |  |

## 【2】御社の企業 ID・企業パスワードを入力して「次の画面へ」ボタンを押してください。

| 「契約企業様向しオンライン予約システム」<br>「企業ID」、「企業パスワード」を入力し、「次の画面へ」ボタンを押してください。 |                                       |  |  |  |
|------------------------------------------------------------------|---------------------------------------|--|--|--|
| 業D:                                                              | ※半角英数                                 |  |  |  |
| 業パスワード:                                                          |                                       |  |  |  |
| ーーーーーーーーーーーーーーーーーーーーーーーーーーーーーーーーーーーー                             | ド」とは、各契約法人にお知らせしている法人固有のIDおよびパスワードです。 |  |  |  |
|                                                                  | ar Producting                         |  |  |  |

【3】企業 ID・企業パスワードの認証が成功すると下記画面が開きます。

必要項目を入力いただき「登録ボタン」を押すとお客様登録が完了です。

お客様登録が完了しますと、以後は企業 ID・企業パスワードの入力が不必要となります。

| 1. 11011                                                                                                    |                                                      |                  |  |  |
|----------------------------------------------------------------------------------------------------|------------------------------------------------------|------------------|--|--|
| ፦ ከዖዮレス *                                                                                                    |                                                      |                  |  |  |
| ールアドレス(確認用) *                                                                                                    | ↓<br>→ カミフを防ぐため 同世メールアドレフを入力して/1                     | 2×1              |  |  |
| ねっちょう いっちょう おうしょう おうしょう しんしょう しんしょ しんしょ |                                                      |                  |  |  |
|                                                                                                    |                                                      |                  |  |  |
|                                                                                                    | ※入力ミスを防ぐため、2ヶ所に同じパスワードを入力してください。                     |                  |  |  |
|                                                                                                    | ※半角英数字のみ入力してください。<br>※パスワードはスペースを含まない6文字以上を入力してください。 |                  |  |  |
|                                                                                                    |                                                      |                  |  |  |
| 名前 *                                                                                                    | 姓 名                                                  |                  |  |  |
| りがな *                                                                                                    | せい めい ※ひ                                             | らがなで入力してください     |  |  |
| 別                                                                                                    | ○男性○女性                                               |                  |  |  |
| 連絡先 *                                                                                                    | ※半角数字のみ入力してください。                                     |                  |  |  |
|                                                                                                    |                                                      |                  |  |  |
| 和山田大規定小                                                                                                    |                                                      |                  |  |  |
| 1. 予約の申し                                                                                                    | <u>这</u> み                                           |                  |  |  |
| (1) 当イン                                                                                                    | ターネット予約システム(以下、当システムと略しま                             | (す)は、インターネットを利用し |  |  |
| お客様                                                                                                    | (川目 1天月)下 リカム・ビネル(リリ)目底(ようチス・エリムト・りょう                |                  |  |  |